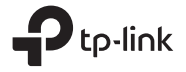

|                                               |          |       | Индикатор | Режим работы       | Сценарий                                                                                               |
|-----------------------------------------------|----------|-------|-----------|--------------------|----------------------------------------------------------------------------------------------------|
| Краткое руководство<br>10 настройке TL-MR3020 |          | P0320 | 3G/4G     | Роутер 3G/4G       | Нужно раздать 3G/4G на другие устройства.                                                              |
|                                               |          |       | WISP      | Роутер-клиент WISP | Нужно получить доступ в интернет от провайдера WISP<br>и поделиться интернетом с другими устройствами. |
|                                               | EV3.2.0  |       |           | Точка доступа      | Нужно создать Wi-Fi сеть, подключив устройство<br>по кабелю к основному роутеру.                       |
| <i>A</i>                                      | 508135 R |       |           | Усилитель/Мост     | Нужно расширить текущую Wi-Fi сеть и подключить к интернету другое устройство по кабелю.               |

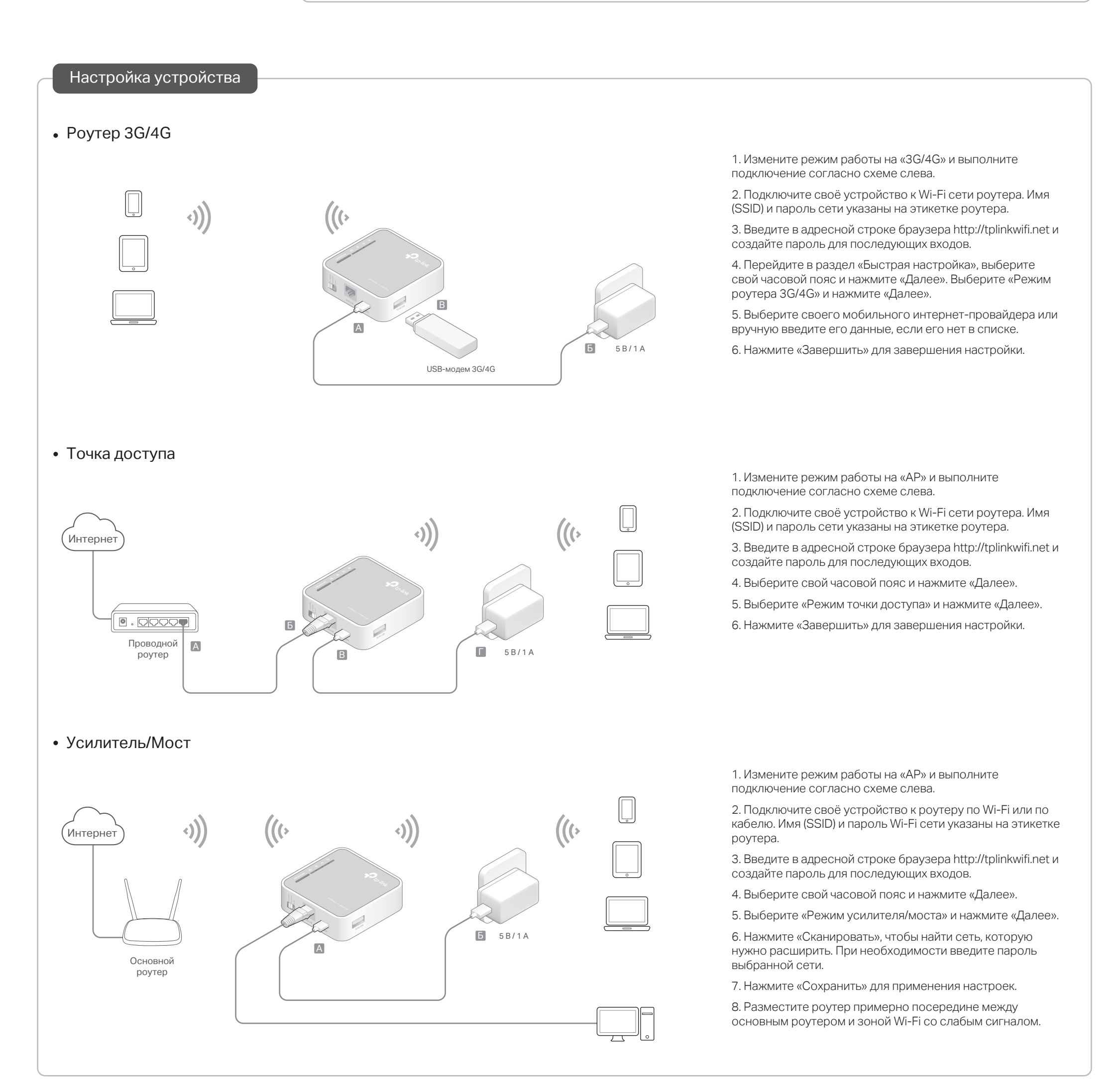

## • Роутер-клиент WISP

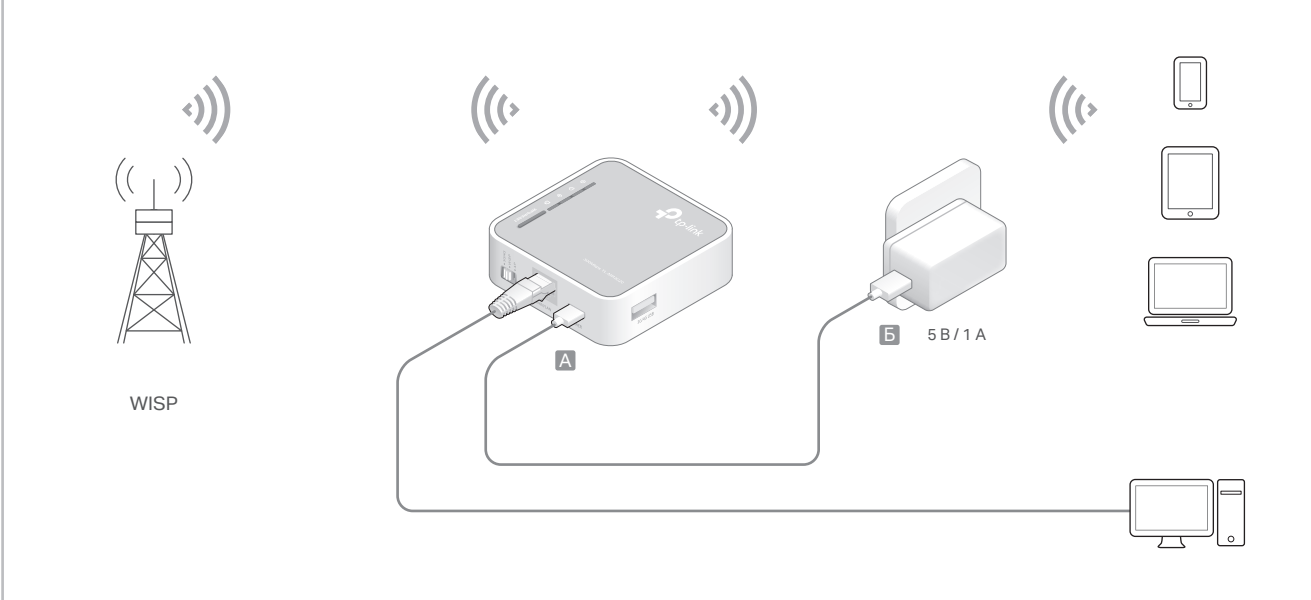

1. Измените режим работы на «WISP» и выполните подключение согласно схеме слева.

2. Подключите своё устройство к роутеру по Wi-Fi или по кабелю. Имя (SSID) и пароль Wi-Fi сети указаны на этикетке роутера.

3. Введите в адресной строке браузера http://tplinkwifi.net и создайте пароль для последующих входов.

4. Выберите свой часовой пояс и нажмите «Далее».

5. Нажмите «Сканировать», чтобы найти сеть WISP провайдера. При необходимости введите пароль выбранной сети.

6. Нажмите «Сохранить» для применения настроек.

## Корпус устройства

## De to line

| Индикаторы |  |
|------------|--|
| индикаторы |  |

| Индикатор    | Сост.    | Описание                           |  |
|--------------|----------|------------------------------------|--|
|              | Горит    | Роутер работает.                   |  |
| О (питание)  | Не горит | Роутер не работает.                |  |
| 🤨 (Интернет) | Горит    | Есть доступ в интернет.            |  |
|              | Не горит | Нет доступа в интернет.            |  |
|              | Горит    | Сеть Wi-Fi включена.               |  |
| 🕿 (VVI-FI)   | Не горит | Сеть Wi-Fi выключена.              |  |
|              | Горит    | Есть подключение к порту Ethernet. |  |
|              | Не горит | Нет подключения к порту Ethernet.  |  |
|              | Мигает   | Устанавливается подключение WPS.   |  |
| WPS/RESET    | Горит    | Подключение WPS установлено.       |  |
|              | Не горит | Подключение WPS не установлено.    |  |

## Порты и кнопки

| Порт/Кнопка   | Описание                                                                                                    |  |  |  |
|---------------|----------------------------------------------------------------------------------------------------|--|--|--|
| Переключатель | Переключатель режимов работы роутера.                                                                                                    |  |  |  |
| WAN/LAN       | LAN: роутер 3G/4G, WISP, точка доступа,<br>усилитель/мост.                                                                                                    |  |  |  |
|               | WAN: роутер 3G/4G с резервным<br>подключением EWAN, Wi-Fi роутер, Wi-Fi<br>роутер с резервным подключением 3G/4G.                                                                                                    |  |  |  |
| Power         | Разъём для подключения адаптера питания.                                                                                                    |  |  |  |
| WPS/RESET     | Для создания подключения WPS нажмите<br>кнопку WPS на своём устройстве, затем<br>нажмите эту кнопку на роутере. Для сброса<br>настроек роутера нажмите и удерживайте эту<br>кнопку, пока не загорятся все индикаторы. |  |  |  |
| 3G/4G USB     | Разъём для подключения USB-модема 3G/4G.                                                                                                    |  |  |  |